Last Modified on 04/01/2025 9:26 am EDT

# **A/R Cash Un-Application**

Accounts Receivable > Daily > Accounts Receivable Management > Cash Application

To un-apply applied A/R Credits to A/R Invoices, a menu option is *Daily > Customer History or Customer Detail > Cash Application* button. *Records > Customers > Summary or Detail > Cash Application* button can also reach this screen.

**Cash Application**: When an Invoice or Receipt row is highlighted, Unapply Receipts is an option and opens the Unapply Receipt screen.

#### **Menu Buttons**

**Unapply:** This will reverse the applied receipt application for the selected Receipt.

## **Cash Un-Application Header**

**Customer ID:** The Cash Un-Application screen will display the selected customer A/R Credits and Invoices.

**Un-apply Period:** The default period is the current period. This is the accounting period into which the cash un-application GL Entry will be entered when posted.

Un-apply Date: The default date is today.

**Unapply Comments:** The default comment is Unapply Receipt. This can be edited with unique comments.

## **Cash Un-Application**

**Customer History:** displays the Invoices and Receipts with Applied or Partially Open status.

**Applications:** Displays the application for the selected invoice or receipt.

**Show/Hide Cash Account:** Show or hide the assigned Cash account used in the Application and the Account Description.

#### How to Un-apply a Cash Application

- 1. Open the Cash UnApply Receipt screen *Daily > Customer History or Customer Detail > Cash Application* button, OR *Records > Customers > Summary or Detail > Cash Application* button.
- 2. Enter Customer. You can use the magnifying glass to view the customer list.
- 3. Select a Period.

- 4. Select an Unappy Date
- 5. Enter Unapply Comments.
- 6. Display
- 7. Check the row(s) to be unapplied.
- 8. The Applications grid on the bottom displays how this receipt was applied. Check the Applications to be unapplied.
- 9. Select the Unapply button. Message: *Are you sure you want to Unapply?* If you're ready, select Yes.